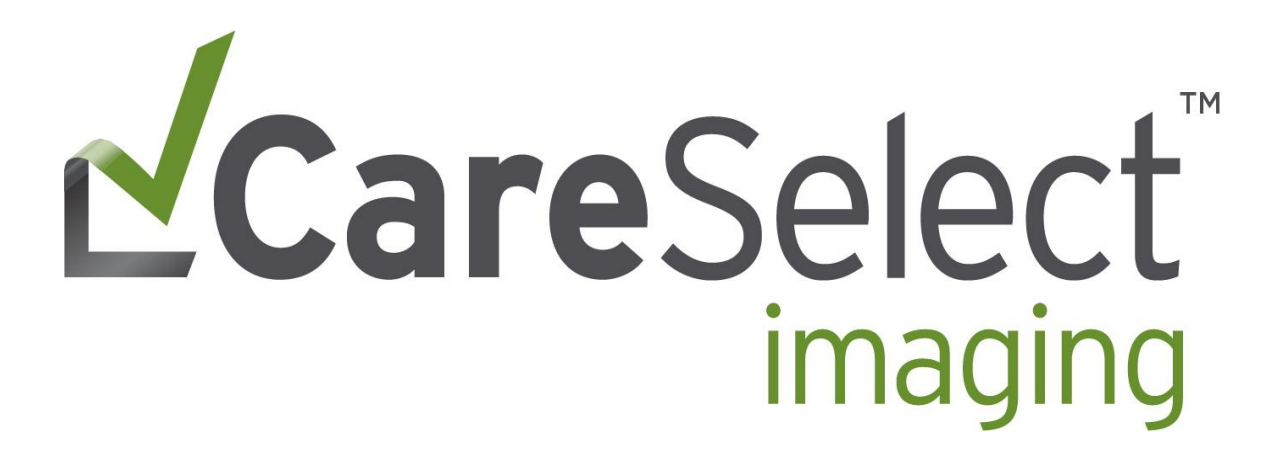

Getting Started with CareSelect™ Imaging with Cerner

# Contents

| Introduction                                                    | 3  |
|-----------------------------------------------------------------|----|
| Appropriateness Criteria Scoring                                | 4  |
| Guidance at the Point-of-Order                                  | 5  |
| Accessing Appropriateness Criteria in the Order-Driven Workflow | 5  |
| Selecting an Appropriate Alternate Order                        | 8  |
| Continuing with the Original Order                              | 8  |
| Common Indications Functionality                                | 10 |
| Millennium Applications CDS                                     | 12 |
| Clinical Decision Support with PowerPlans                       | 14 |
| PowerPlans without high-scoring reason for exam order sentences | 15 |
| Searching Using a Diagnosis                                     | 16 |

## Introduction

In this guide, you will learn how to get started with CareSelect for point-of-order medical imaging guidance. CareSelect Clinical Decision Support has been implemented for the following modalities and physician groups:

| <ul> <li>CT</li> <li>MRI</li> <li>NM</li> <li>PET</li> </ul> | M | lodalities | Physician Groups |
|--------------------------------------------------------------|---|------------|------------------|
| <ul> <li>MRI</li> <li>NM</li> <li>PET</li> </ul>             | • | CT         | • []             |
| <ul> <li>NM</li> <li>PET</li> </ul>                          | • | MRI        |                  |
| • PET                                                        | • | NM         |                  |
|                                                              | • | PET        |                  |

#### What is CareSelect?

CareSelect Imaging, provided by National Decision Support Company, is a national standard imaging decision support system based on the American College of Radiology (ACR) Appropriateness Criteria<sup>®</sup> (AC). The criteria consulted is for high-tech imaging modalities of CT, MRI, NM, or PET.

#### Why CareSelect?

CareSelect with ACR AC<sup>®</sup> is the most comprehensive and widely recognized set of evidence-based imaging guidelines covering all modalities and clinical scenarios. More than 300 volunteer physicians representing more than 20 radiology and non-radiology specialty organizations participate on the ACR AC expert panels. These nationally transparent guidelines are being continuously updated by these experts and provide real-time access to the latest medical imaging decision support.

CareSelect is integrated with your Cerner computerized provider order entry (CPOE) workflow and guides ordering professionals to the most appropriate medical imaging exam. This ensures that the right patient gets the right scan for the right indication.

Need help? For questions, comments, and support, please contact:

# Appropriateness Criteria Scoring

CareSelect Imaging uses the following criteria to determine appropriateness scores as given in the Appropriateness Criteria:

- Patient age
- Patient gender
- Exam ordered
- Structured indication(s) selected

| Numeric          | Category Name | Category Definition                 | Disagreement        |
|------------------|---------------|-------------------------------------|---------------------|
| Scores (Rating)  |               |                                     |                     |
| No Score (Gray)  | Indeterminate | No score available-outside          | The dispersion of   |
|                  |               | scoring scope. The combination      | the individual      |
|                  |               | of exam, indication, patient age,   | ratings from the    |
|                  |               | and patient sex is not covered      | panel median        |
|                  |               | within Appropriateness Criteria.    | rating is assessed  |
| 1, 2, or 3 (Red) | Usually not   | The imaging procedure or            | to demine if there  |
|                  | appropriate   | treatment is unlikely to be         | is no disagreement. |
|                  |               | indicated in the specified clinical |                     |
|                  |               | scenario, or the risk-benefit       | When the            |
|                  |               | ratio for patients is likely to be  | individual ratings  |
|                  |               | unfavorable.                        | are too dispersed   |
| 4, 5, or 6       | May be        | The imaging procedure or            | from the panel      |
| (Yellow)         | Appropriate   | treatment may be indicated in       | median              |
|                  |               | the specific clinical scenario as   | (disagreements),    |
|                  |               | an alternative to imaging           | "May be             |
|                  |               | procedures or treatment with a      | appropriate" is the |
|                  |               | more favorable risk-benefit         | designated rating   |
|                  |               | ratio. Or the risk-benefit radio    | category.           |
|                  |               | for patients is equivocal.          |                     |
| 7, 8, or 9       | Usually       | The imaging procedure or            |                     |
| (Green)          | appropriate   | treatment is indicated in the       |                     |
|                  |               | specified clinical scenario at a    |                     |
|                  |               | favorable risk-benefit ratio for    |                     |
|                  |               | patients                            |                     |

- The **indeterminate** category is **gray**. No score available outside of scoring scope. The combination of exam, indication, patient age, and patient sex is not covered within the Appropriateness Criteria.
- The **usually not appropriate** category is represented by **red**. This category indicates that the harm of doing the procedure generally outweighs the benefits.

- The **may be appropriate** category is represented by **yellow.** This middle category is used when the risks and benefits are equal or unclear.
- The **usually appropriate** category is represented **green**. This category indicates that the benefits of doing the procedure usually outweigh the harms or risks.

### Guidance at the Point-of-Order

National Decision Support Company and Cerner have collaborated to ensure an optimal experience for those entering radiology orders. The entire workflow takes place directly in Cerner with minimal changes to your existing order entry workflow. Feedback is immediate, so there is no disruption to the doctor-patient relationship.

### Accessing Appropriateness Criteria in the Order-Driven Workflow

The ordering professional selects the radiology order; in this case, the order is CT Head or Brain w/ + w/o Contrast. The CDS window will present to the user upon selection of in-scope exam.

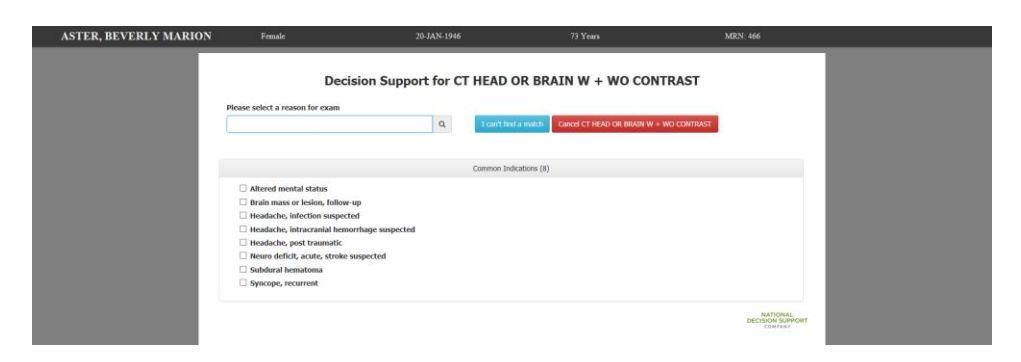

If the ordering professional does not see an appropriate indication in the common indications list, the ordering professional can enter a **reason for exam or search term** in the "Please select a reason for exam" box. This box is used to search the ACR's list of structured indications. The list of returned structured reasons for exam displays under "other indications."

#### Decision Support for CT HEAD OR BRAIN W + WO CONTRAST

|                                                                                                    | Q   | I can't find a match   | Cancel CT HEAD OR BRAIN W + WO CONTRAST |
|----------------------------------------------------------------------------------------------------|-----|------------------------|-----------------------------------------|
|                                                                                                    |     |                        |                                         |
|                                                                                                    |     | Common Indications (3) |                                         |
| Headache, infection suspected                                                                      |     |                        |                                         |
| Headache, intracranial hemorrhage suspected                                                        |     |                        |                                         |
| □ Headache, post traumatic                                                                         |     |                        |                                         |
|                                                                                                    |     |                        |                                         |
|                                                                                                    |     | Other Indications (10) |                                         |
|                                                                                                    | • s | ort by Rank O Sort A   | -> Z                                    |
| Headache, neuro deficit                                                                            |     |                        |                                         |
| Headache, sinus or mastoid                                                                         |     |                        |                                         |
| Headache, temporal arteritis suspected                                                             |     |                        |                                         |
| Headache, chronic, no new features                                                                 |     |                        |                                         |
| Headache, cluster/trigeminal                                                                       |     |                        |                                         |
| □ Headache, cancer or immunocompromise                                                             |     |                        |                                         |
| Headache, abnormal ICP suspected                                                                   |     |                        |                                         |
|                                                                                                    |     |                        |                                         |
| Headache, chronic, with new features                                                               |     |                        |                                         |
| <ul> <li>Headache, chronic, with new features</li> <li>Headache, with cough or exertion</li> </ul> |     |                        |                                         |

Once the ordering professional selects the structured reason for exam on the left, CareSelect provides feedback in the decision support window on the right (seen in the screenshot below).

Decision support displays the appropriateness score of the order being placed (original order selected is listed on the right and highlighted in yellow) as well as suggested alternatives based on the criteria selected.

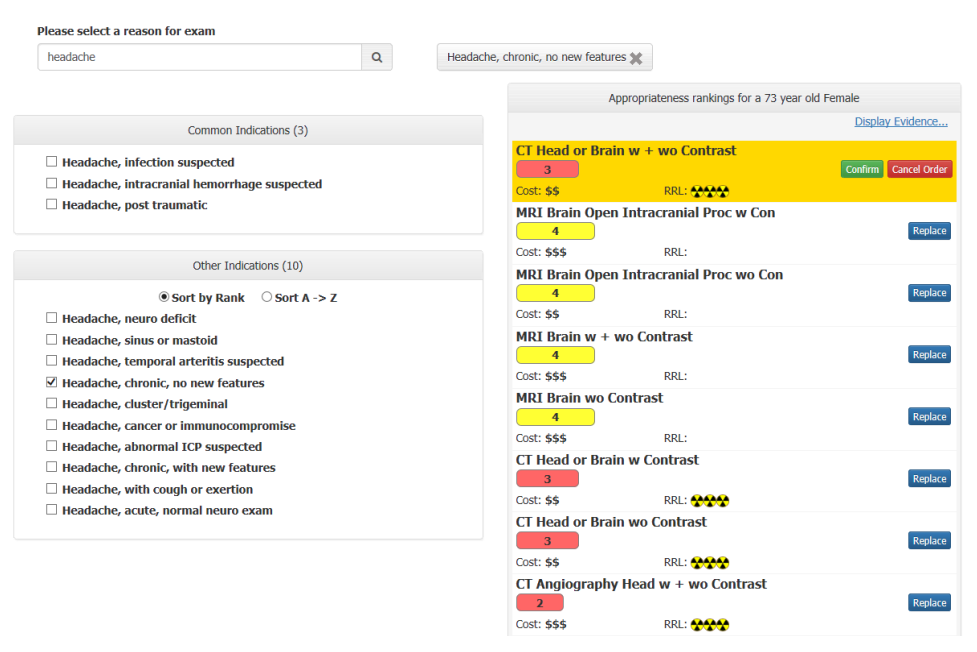

#### Decision Support for CT HEAD OR BRAIN W + WO CONTRAST

The ordering professional is presented with the score of the original exam and scores for alternate exams. After the ordering professional reviews the presented choices, he or she can continue with the original order or replace the original with a suggested alternative.

Each scenario includes a link to supporting evidence which the ordering professional can select to view. The ordering professional can follow the "**Display Evidence**" link to read detailed rationale from the American College of Radiology for the appropriateness scores provided.

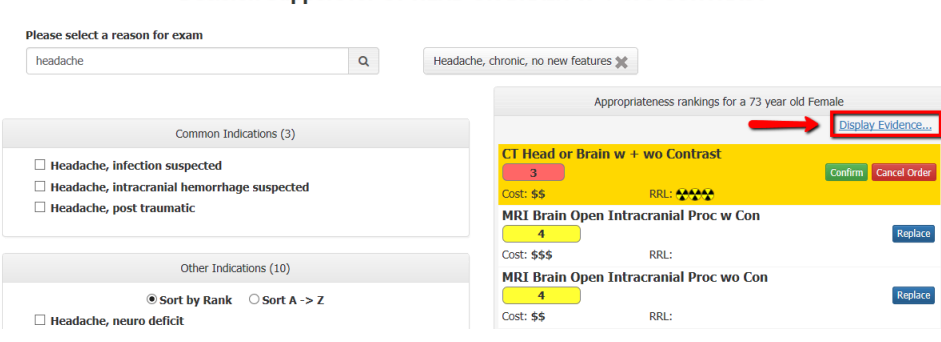

Decision Support for CT HEAD OR BRAIN W + WO CONTRAST

#### American College of Radiology ACR Appropriateness Criteria<sup>®</sup>

Clinical Condition:

Headache

| <i>Tariant 1:</i> Chronic headache. No new features. Normal neurologic examination. |                       |                          |                              |  |  |  |
|-------------------------------------------------------------------------------------|-----------------------|--------------------------|------------------------------|--|--|--|
| Radiologic Procedure                                                                | Rating                | Comments                 | RRL*                         |  |  |  |
| MRI head without and with IV contrast                                               | 4                     |                          | 0                            |  |  |  |
| MRI head without IV contrast                                                        | 4                     |                          | 0                            |  |  |  |
| CT head without IV contrast                                                         | 3                     |                          | ***                          |  |  |  |
| CT head without and with IV contrast                                                | 3                     |                          | ***                          |  |  |  |
| CT head with IV contrast                                                            | 3                     |                          | ***                          |  |  |  |
| MRA head without and with IV contrast                                               | 2                     |                          | 0                            |  |  |  |
| MRA head without IV contrast                                                        | 2                     |                          | 0                            |  |  |  |
| Arteriography cervicocerebral                                                       | 2                     |                          | ***                          |  |  |  |
| CTA head with IV contrast                                                           | 2                     |                          | ***                          |  |  |  |
| <u>Rating Scale:</u> 1,2,3 Usually not appropriate; 4,5,6 M                         | Iay be appropriate; 7 | ,8,9 Usually appropriate | *Relative<br>Radiation Level |  |  |  |

Based on the ordering professional's entry of **headache**, CareSelect filters the clinical scenarios that match with the **CT Head or Brain w/ + w/o Contrast** exam. The ordering professional simply selects the best clinical scenario that matches the patient's situation. If the ordering professional has a question on

the content, he or she can select the Display Evidence link and review the ACR appropriateness criteria PDF document.

## Selecting an Appropriate Alternate Order

Based on the appropriateness criteria feedback, the ordering professional may decide to change the order and replace with an alternate order by selecting from the list provided on the right.

| headache                                                                                               | Q | Headach | e, chronic, no new featur         | res 🗙                             |                  |
|----------------------------------------------------------------------------------------------------|---|---------|-----------------------------------|-----------------------------------|------------------|
|                                                                                                    |   |         | A                                 | Appropriateness rankings for a 73 | year old Female  |
| Common Indications (3)                                                                                 |   |         |                                   |                                   | Display Evidence |
| <ul> <li>Headache, infection suspected</li> <li>Headache, intracranial hemorrhage suspected</li> </ul> |   |         | CT Head or Bra<br>3<br>Cost: \$\$ | in w + wo Contrast                | Confirm Cancel O |
| Headache, post traumatic                                                                               |   |         | MRI Brain Oper                    | n Intracranial Proc w Con         | Rep              |
| 01                                                                                                    |   |         | Cost: \$\$\$                      | RRL:                              |                  |
| Other Indications (10)                                                                                 |   |         | MRI Brain Oper                    | n Intracranial Proc wo Cor        | 1                |
| <ul> <li>Sort by Rank</li> <li>Sort A -&gt; Z</li> <li>Headache, neuro deficit</li> </ul>              |   |         | 4<br>Cost: \$\$                   | RRL:                              | Rep              |

The ordering professional selects a more appropriate alternate order highlighted in green.

The ordering professional is then taken to the order entry format to complete any additional order details before submitting the order.

## Continuing with the Original Order

If the ordering professional determines that the original order is still the most appropriate, the ordering professional clicks "Confirm" at the top right of the Decision Support window.

#### Decision Support for CT HEAD OR BRAIN W + WO CONTRAST

| headache                                                                   | Q        | Headache, chronic, no new features | ×                                  |                      |
|----------------------------------------------------------------------------|----------|------------------------------------|------------------------------------|----------------------|
|                                                                            |          | App                                | ropriateness rankings for a 73 yea | r old Female         |
| Common Indications                                                         | (3)      |                                    |                                    | Display Evidence     |
| Headache, infection suspected     Headache, integraphic homoschape current | utod     | CT Head or Brain                   | w + wo Contrast                    | Confirm Cancel Order |
| Headache, nost traumatic                                                   | cteu     | Cost: \$\$                         | RRL:                               |                      |
|                                                                            |          | MRI Brain Open I 4                 | ntracranial Proc w Con             | Replace              |
|                                                                            |          | Cost: \$\$\$                       | RRL:                               |                      |
| Other Indications (10                                                      | ))       | MRI Brain Open I                   | ntracranial Proc wo Con            |                      |
| Sort by Rank O Sort                                                        | t A -> Z | 4                                  |                                    | Replace              |
| Headache, neuro deficit                                                    |          | Cost: \$\$                         | RRL:                               |                      |

The ordering professional clicks **Confirm** to order the original procedure.

If the score of the order is 3 or below the ordering professional will be prompted with acknowledgement reasons to specify why those chose a lower scoring exam.

• Scores 1,2,3 require the information before the ordering professional can proceed to complete the order.

| lease choose an ackr | owledgement reason before proceeding:                        |  |
|----------------------|--------------------------------------------------------------|--|
|                      | Consulted with Care Team                                     |  |
|                      | Disagree With Appropriateness Score                          |  |
|                      | Complex Patient Condition                                    |  |
|                      | Other                                                        |  |
|                      | Comment:*                                                    |  |
|                      | Talked to Dr. Brown in radiology and will proceed with order |  |
|                      |                                                              |  |

The ordering professional enters why the procedure is appropriate by selecting an option from the predetermined list or selects "Other" and enters a free text reason in the box.

Once the ordering professional has gone through decision support, the ordering professional is taken into the order scratchpad to complete any remaining order-specific questions.

| 🔉 S 💿 🕾 🗸 Order N                                     | lame Status Start                 | Oetails                                                                             |                                    |                       |                                    |      |  |  |  |
|-------------------------------------------------------|-----------------------------------|-------------------------------------------------------------------------------------|------------------------------------|-----------------------|------------------------------------|------|--|--|--|
| 4 ICU; ICU13; 01 FIN:8: 8/00102211 4 Diagnostic Tests | Admit: 8/12/2016 7:15 AM CDT      |                                                                                     |                                    |                       |                                    |      |  |  |  |
| 🔲 👸 CT Ha                                             | d or Brain w/ Order 3/18/2019     | 9 10:08 A., 3/18/2019 10:08 AM CDT, Routine, Reason: Headache, chronic, no new feat | ures, No                           |                       |                                    |      |  |  |  |
|                                                       |                                   |                                                                                     |                                    |                       |                                    |      |  |  |  |
| ze Details for CT Head or Brain w/ + w/o Contrast     |                                   |                                                                                     |                                    |                       |                                    |      |  |  |  |
| Details E Order Comments                              | Diagnoses                         |                                                                                     |                                    |                       |                                    |      |  |  |  |
| 十名九 王王                                                |                                   |                                                                                     |                                    |                       |                                    |      |  |  |  |
| "Requested Start Date/Time:                           | 03/18/2019                        | CDT *Priority:                                                                      | Routine                            | Reason for exerna     | Headache, chronic, no new features |      |  |  |  |
| Special Instructions                                  |                                   | Consulting physician:                                                               | ٩,                                 | Pregnant:             | No                                 |      |  |  |  |
|                                                       |                                   | Transport mode:                                                                     | v                                  | Sedation Type:        | ¥                                  |      |  |  |  |
| Patient has N                                         | C Yes C No                        | Patient on O2:                                                                      | C Yes C No                         | Future Orden          | C Yes C No                         |      |  |  |  |
| ABN Status                                            | ×                                 | ABN Reason:                                                                         | v                                  | Imaging Subspecialty: | v                                  |      |  |  |  |
| Scheduling Instructions                               | ×                                 | CareSelect DSN:                                                                     | 68709938                           | CareSelect Score      | 1                                  |      |  |  |  |
| CareSelect Acknowledgement Reasons                    | Other                             | CareSelect Acknowledgement Reason Comment:                                          | Talked to Dr. Brown in radiology a |                       |                                    |      |  |  |  |
|                                                       |                                   |                                                                                     |                                    |                       |                                    |      |  |  |  |
|                                                       |                                   |                                                                                     |                                    |                       |                                    |      |  |  |  |
|                                                       |                                   |                                                                                     |                                    |                       |                                    |      |  |  |  |
|                                                       |                                   |                                                                                     |                                    |                       |                                    |      |  |  |  |
|                                                       |                                   |                                                                                     |                                    |                       |                                    |      |  |  |  |
|                                                       |                                   |                                                                                     |                                    |                       |                                    |      |  |  |  |
| O Missing Required Details Dx Table                   | Diders For Cosignature Orders For | Nazat Parvisse                                                                      |                                    |                       |                                    | Sign |  |  |  |

The ordering professional then signs and completes the order.

## **Common Indications Functionality**

This functionality allows organizations to show the most common indications for an exam. The goal is to limit the indication list to be a useful pick list under 15-20 indications. The NDSC content team has created a content set that contains the most common indications for an exam.

Common indication lists are created according to market utilization and clinician review. A thorough review of each exam was done by practicing physicians to determine the most impactful clinical scenarios to create streamlined indication lists that should encompass highest use case clinical reasons for the given exam. NDSC evaluated common clinical reasons for the exams and common customer choices seen across the NDSC customer base.

Example of common indications for a CT Head or Brain WO Contrast:

#### Decision Support for CT HEAD OR BRAIN WO CONTRAST

| ease select a reason for exam                       | T and to find a successful |                                     |               |
|-----------------------------------------------------|----------------------------|-------------------------------------|---------------|
| Q                                                   | I can t find a match       | Cancel CT HEAD OR BRAIN WO CONTRAST |               |
|                                                     |                            |                                     |               |
|                                                     | Common Indications (10     |                                     |               |
|                                                     | Common Indications (10     | )                                   |               |
| □ Altered mental status                             |                            |                                     |               |
| Brain mass or lesion, follow-up                     |                            |                                     |               |
| Head trauma, vascular injury suspected              |                            |                                     |               |
| Headache, infection suspected                       |                            |                                     |               |
| Headache, intracranial hemorrhage suspected         |                            |                                     |               |
| Headache, post traumatic                            |                            |                                     |               |
| Neuro deficit, acute, stroke suspected              |                            |                                     |               |
| Polytrauma, critical, head/C-spine injury suspected |                            |                                     |               |
| Subdural hematoma                                   |                            |                                     |               |
| Syncope, recurrent                                  |                            |                                     |               |
|                                                     |                            |                                     |               |
|                                                     |                            |                                     | NATIONAL      |
|                                                     |                            |                                     | DECISION SUPP |

If an ordering professional does not see the desired reason for exam, he or she can begin typing in the "Please select a reason for exam" search box and other indications will appear.

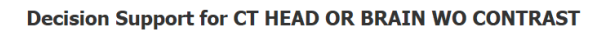

| lease select a reason for exam             |        |                        |                                     |          |
|--------------------------------------------|--------|------------------------|-------------------------------------|----------|
| headache                                   | Q      | I can't find a match   | Cancel CT HEAD OR BRAIN WO CONTRAST |          |
|                                            |        |                        |                                     |          |
|                                            | c      | Common Indications (3) |                                     |          |
|                                            |        |                        |                                     |          |
| Headache, Infection suspected              |        |                        |                                     |          |
| Headache, Intracramal hemorrhage suspected |        |                        |                                     |          |
|                                            |        |                        |                                     |          |
|                                            |        |                        |                                     |          |
|                                            |        | Other Indications (10) |                                     |          |
|                                            | • Sort | t by Rank Osort A      | -> Z                                |          |
| Headache, neuro deficit                    |        |                        |                                     |          |
| Headache, sinus or mastoid                 |        |                        |                                     |          |
| Headache, temporal arteritis suspected     |        |                        |                                     |          |
| Headache, cancer or immunocompromise       |        |                        |                                     |          |
| Headache, chronic, no new features         |        |                        |                                     |          |
| Headache, cluster/trigeminal               |        |                        |                                     |          |
| Headache, with cough or exertion           |        |                        |                                     |          |
| Headache, abnormal ICP suspected           |        |                        |                                     |          |
| □ Headache, chronic, with new features     |        |                        |                                     |          |
| Headache, acute, normal neuro exam         |        |                        |                                     |          |
|                                            |        |                        |                                     |          |
|                                            |        |                        |                                     | NATIONAL |
|                                            |        |                        |                                     | COMPANY  |

If a desired reason for exam is still not located, select "I can't find a match."

| Dec                                  | Please provide some feedback before proceedi                | ng                                | AST                          |
|--------------------------------------|-------------------------------------------------------------|-----------------------------------|------------------------------|
| Please select a reason for exam pain | Reason for Exam:<br>Feedback Regarding Missing Indication:* | pain<br>occipital pain, no trauma | ONTRAST                      |
|                                      |                                                             | Confirm and submit order?         |                              |
|                                      |                                                             | Submit Cancel                     |                              |
|                                      | Other Indic                                                 | ations (4)                        |                              |
|                                      | Sort by Rank                                                | ⊖Sort A -> Z                      |                              |
| 🗆 Ocular pain                        |                                                             |                                   |                              |
| Oropharyngeal pain or weakne         | ess (CN 10)                                                 |                                   |                              |
| Facial pain or sensory abnormatic    | ality, mastication muscle weakness (CN 5)                   |                                   |                              |
| Abnormal weight gain                 |                                                             |                                   |                              |
|                                      |                                                             |                                   |                              |
|                                      |                                                             |                                   | NATIONAL<br>DECISION SUPPORT |

Ordering professionals will be prompted to enter feedback on the missing indication. This feedback is regularly evaluated for future updates to CareSelect.

Ordering professionals then manually enter their desired reason for exam in the free text reason for exam on the order details scratchpad. "No Score" will display in the score field because exact AUC could not be consulted do to inability to locate the desired indication in CareSelect.

### Millennium Applications CDS

Review for accuracy as pertinent to your Cerner Millennium domain information may be viewable in.

After signing the order, the order displays in "diagnostic tests" in the details tab with order information.

| Contract of                                                                                                    |                                                                                                    |                                                                                                    |                                                                                                    |                                                                      |                                                                   |                                   |                                                                    |
|----------------------------------------------------------------------------------------------------|----------------------------------------------------------------------------------------------------|----------------------------------------------------------------------------------------------------|----------------------------------------------------------------------------------------------------|----------------------------------------------------------------------|-------------------------------------------------------------------|-----------------------------------|--------------------------------------------------------------------|
| 28                                                                                                    | ASTER, BEVERLY MAR                                                                                                    | ION                                                                                                    | D08: 1/20/                                                                                                    | 1946<br>Mat                                                          | Age: 72 years                                                     | Sex Female<br>Resurctation Status | FIN: 000102211<br>Clinical Trials                                  |
| 674                                                                                                    | Care Team:: Simmons, Justin                                                                                                    | nded<br>ne,(913) 555-1133                                                                                                    | Loc: ICU; IC                                                                                                    |                                                                      | CommonWell: Not Enabled                                           | HealtheLife: Yes                  | Advance Dir:                                                       |
| Men                                                                                                    | > • 🔒 Orders                                                                                                    |                                                                                                    |                                                                                                    |                                                                      |                                                                   |                                   | 💭 Full screen 🛛 👼 Print 🛛 📚 0 minutes ag                           |
| - mp                                                                                                    | Add   🖓 Document Medication                                                                                                    | h by Hx   Reconciliation •                                                                                                    | Check Interactions                                                                                                    | External Rx History*                                                 | Rx Plans (0): No Benefit Found *                                  |                                   | Reconciliation Status     Meds History     Admission     Discharge |
| Ord                                                                                                    | ers Medication List                                                                                                    |                                                                                                    |                                                                                                    |                                                                      |                                                                   |                                   |                                                                    |
| H                                                                                                    | Displayed All Active Orders LAT                                                                                                    | Inactive Orders (All Orders 5 D                                                                                                    | ays Back                                                                                                    |                                                                      |                                                                   |                                   |                                                                    |
|                                                                                                    | 2 2 2                                                                                                    | Ordar Nama Stat                                                                                                    | tur Dore Datai                                                                                                    | le .                                                                 |                                                                   |                                   |                                                                    |
|                                                                                                    | △ Diagnostic Tests                                                                                                    |                                                                                                    |                                                                                                    |                                                                      |                                                                   |                                   |                                                                    |
|                                                                                                    | ₩ 610 <sup>°</sup>                                                                                                    | LT Head or Brain w/o Ord                                                                                                    | sered ( 12/10                                                                                                    | /1812:27:00 CST, Koutin                                              | e, Keason: Headache, acute, severe, worst HA of life, No, Neuro   |                                   |                                                                    |
|                                                                                                    |                                                                                                    |                                                                                                    |                                                                                                    |                                                                      |                                                                   |                                   |                                                                    |
|                                                                                                    |                                                                                                    |                                                                                                    |                                                                                                    |                                                                      |                                                                   |                                   |                                                                    |
|                                                                                                    |                                                                                                    |                                                                                                    |                                                                                                    |                                                                      |                                                                   |                                   |                                                                    |
|                                                                                                    |                                                                                                    |                                                                                                    |                                                                                                    |                                                                      |                                                                   |                                   |                                                                    |
|                                                                                                    |                                                                                                    |                                                                                                    |                                                                                                    |                                                                      |                                                                   |                                   |                                                                    |
|                                                                                                    |                                                                                                    |                                                                                                    |                                                                                                    |                                                                      |                                                                   |                                   |                                                                    |
|                                                                                                    |                                                                                                    |                                                                                                    |                                                                                                    |                                                                      |                                                                   |                                   |                                                                    |
|                                                                                                    |                                                                                                    |                                                                                                    |                                                                                                    |                                                                      |                                                                   |                                   |                                                                    |
|                                                                                                    |                                                                                                    |                                                                                                    |                                                                                                    |                                                                      |                                                                   |                                   |                                                                    |
|                                                                                                    |                                                                                                    |                                                                                                    |                                                                                                    |                                                                      |                                                                   |                                   |                                                                    |
|                                                                                                    |                                                                                                    |                                                                                                    |                                                                                                    |                                                                      |                                                                   |                                   |                                                                    |
|                                                                                                    |                                                                                                    |                                                                                                    |                                                                                                    |                                                                      |                                                                   |                                   |                                                                    |
|                                                                                                    |                                                                                                    |                                                                                                    |                                                                                                    |                                                                      |                                                                   |                                   |                                                                    |
|                                                                                                    |                                                                                                    |                                                                                                    |                                                                                                    |                                                                      |                                                                   |                                   |                                                                    |
|                                                                                                    |                                                                                                    |                                                                                                    |                                                                                                    |                                                                      |                                                                   |                                   |                                                                    |
|                                                                                                    |                                                                                                    |                                                                                                    |                                                                                                    |                                                                      |                                                                   |                                   |                                                                    |
|                                                                                                    |                                                                                                    |                                                                                                    |                                                                                                    |                                                                      |                                                                   |                                   |                                                                    |
|                                                                                                    |                                                                                                    |                                                                                                    |                                                                                                    |                                                                      |                                                                   |                                   |                                                                    |
|                                                                                                    | Details                                                                                                    |                                                                                                    |                                                                                                    |                                                                      |                                                                   |                                   |                                                                    |
|                                                                                                    | Dix Table Orders For Co                                                                                                    | orignature   Orders For Nurs                                                                                                    | e Review                                                                                                    |                                                                      |                                                                   |                                   | Orders For Signature                                               |
|                                                                                                    |                                                                                                    |                                                                                                    |                                                                                                    |                                                                      |                                                                   |                                   |                                                                    |
|                                                                                                    |                                                                                                    |                                                                                                    |                                                                                                    |                                                                      |                                                                   |                                   |                                                                    |
| P                                                                                                    |                                                                                                    |                                                                                                    |                                                                                                    | ASTER, BEV                                                           | ERLY MARION - Order Information for: CT Head or Brain w/o Contras | t                                 | _ <b>D</b> X                                                       |
| Task                                                                                                    | View Help                                                                                                    |                                                                                                    |                                                                                                    |                                                                      |                                                                   |                                   |                                                                    |
|                                                                                                    |                                                                                                    |                                                                                                    |                                                                                                    |                                                                      |                                                                   |                                   |                                                                    |
| ±¶L                                                                                                    | l₀ k?                                                                                                    |                                                                                                    |                                                                                                    |                                                                      |                                                                   |                                   |                                                                    |
| ±¶L<br>Origin                                                                                                    | I⊙ №?<br>al order entered and ele                                                                                                    | ctronically signed by                                                                                                    | Johnson, Phil on 1.                                                                                                    | 2/10/2018 at 12:51 I                                                 | PM CST.                                                           |                                   |                                                                    |
| طال<br>Origin<br>Radiol                                                                                                    | I⊙ №<br>al order entered and ele-<br>ogy Department                                                                                                    | ctronically signed by.                                                                                                    | Johnson, Phil on 1                                                                                                    | 2/10/2018 at 12:51 I                                                 | PM CST.                                                           |                                   |                                                                    |
| ·네<br>Origin<br>Radiol<br>CT H                                                                                                    | I⊙ №?<br>al order entered and elec<br>ogy Department<br>lead or Brain w/o                                                                                                    | ctronically signed by.                                                                                                    | Johnson, Phil on 1.                                                                                                    | 2/10/2018 at 12:51                                                   | PM CST.                                                           |                                   |                                                                    |
| IJ<br>Origin<br>Radiol<br>CT H                                                                                                    | I <sub>☉</sub> <b>k?</b><br>al order entered and elec<br>ogy Department<br>lead or Brain w/o                                                                                                    | ctronically signed by<br>Contrast                                                                                                    | Johnson, Phil on 1.                                                                                                    | 2/10/2018 at 12:51 I                                                 | PM CST.                                                           |                                   |                                                                    |
| Deta                                                                                                    | I order entered and elec<br>ogy Department<br>lead or Brain w/o                                                                                                    | ctronically signed by.<br>Contrast<br>History Comments                                                                                                    | Johnson, Phil on 1.                                                                                                    | 2/10/2018 at 12:51  <br>sults Ingredients                            | PM CST.<br>Pharmacy                                               |                                   |                                                                    |
| Drigin<br>Radiol<br>CT H                                                                                                    | Io K?<br>al order entered and elec<br>ogy Department<br>lead or Brain w/o<br>nik Additional Info I                                                                                                    | ctronically signed by<br>Contrast<br>History Comments                                                                                                    | Johnson, Phil on 1.                                                                                                    | 2/10/2018 at 12:51  <br>sults Ingredients                            | PM CST.                                                           |                                   |                                                                    |
| Urigin<br>Radiol<br>CT H                                                                                                    | I N N<br>a lorder entered and elee<br>gy Department<br>lead or Brain w/o<br>nils Additional Info I<br>tails                                                                                                    | ctronically signed by.<br>Contrast<br>History Comments                                                                                                    | Johnson, Phil on 1:                                                                                                    | 2/10/2018 at 12:51 I<br>sults Ingredients                            | PM CST.                                                           |                                   | ]                                                                  |
| Deta                                                                                                    | Io K?<br>al order entered and ele-<br>ogy Department<br>lead or Brain w/o<br>hils Additional Info I<br>tails<br>quested Start Date/Time                                                                                                    | ctronically signed by<br>Contrast<br>History Comments<br>12/10/2                                                                                                    | Johnson, Phil on 1.<br>Validation Res                                                                                            | 2/10/2018 at 12:51 I<br>sults Ingredients                            | PM CST.                                                           |                                   |                                                                    |
| Deta                                                                                                    | I N?<br>al order entered and ele-<br>ogy Department<br>lead or Brain w/o<br>sils Additional Info I<br>tails<br>quested Start Date/Time<br>ority                                                                                                    | tronically signed by<br>Contrast<br>History Comments<br>12/10/2<br>Routine                                                                                                    | Johnson, Phil on 1.<br>Validation Res                                                                                            | 2/10/2018 at 12:51  <br>sults Ingredients                            | PM CST.                                                           |                                   |                                                                    |
| Deta                                                                                                    | Io №?<br>al order entered and ele-<br>ogy Department<br>lead or Brain w/or<br>alis Additional Info I<br>tails<br>quested Start Date/Time<br>ority<br>ason for exam:                                                                                                    | tronically signed by<br>Contrast<br>History Comments<br>[12/10/2<br>Routine<br>Headac                                                                                                    | Johnson, Phil on 1.<br>Validation Res<br>018 12:27 PM CST<br>:<br>he, acute, severe, t                                           | 2/10/2018 at 12:51  <br>sults Ingredients                            | PM CST.<br>Pharmacy                                               |                                   |                                                                    |
| Drigin<br>Radiol<br>CT H<br>Deta<br>Deta<br>Priv<br>Rea<br>Priv                                                                                                    | I №?<br>al order entered and ele-<br>ogy Department<br>lead or Brain w/or<br>alis Additional Info I<br>tails<br>quested Start Date/Time<br>ority<br>sgon for exam:<br>sgnant                                                                                                    | Contrast<br>History Comments<br>12/10/2<br>Routine<br>Headac<br>No                                                                                                    | Johnson, Phil on 1.<br>Validation Res<br>018 12:27 PM CST<br>s<br>he, acute, severe, y                                           | 2/10/2018 at 12:51  <br>ults Ingredients                             | PM CST.<br>Pharmacy                                               |                                   |                                                                    |
| Drigin<br>Radiol<br>CT H<br>Deta<br>Deta<br>Priv<br>Rea<br>Pre                                                                                                    | I №?<br>al order entered and ele-<br>ogy Department<br>lead or Brain w/or<br>mils Additional Info I<br>tails<br>Additional Info I<br>tails<br>suested Start Date/Time<br>ority<br>ason for exam:<br>ggnant<br>quierd radiology order fr                                                                                                    | Contrast<br>History Comments<br>12/10/2<br>Routine<br>Headac<br>No<br>comma field (Rad Typ                                                                                                    | Validation Res<br>12:27 PM CST<br>he, acute, severe, v                                                                           | 2/10/2018 at 12:51  <br>iults   Ingredients<br> <br>worst HA of life | PM CST.                                                           |                                   |                                                                    |
| Deta<br>Deta<br>Deta<br>Priv<br>Rea<br>Priv<br>Rea<br>Ov                                                                                                    | I №?<br>al order entered and elec-<br>gy Department<br>lead or Brain w/o<br>alis Additional Info I<br>tails<br>quested Start Date/Time<br>ority<br>ason for exam:<br>signant<br>upured radiology order for<br>erride Share V/N                                                                                                    | ctronically signed by.<br>• Contrast<br>History Comments<br>12/10/2<br>Routine<br>Headac<br>No<br>Print field Rad Tyr                                                                                                    | Johnson, Phil on 1.<br>Validation Res<br>018 12:27 PM CST<br>e<br>he, acute, severe, v                                           | 2/10/2018 at 12:51 I<br>sults Ingredients                            | PM CST.                                                           |                                   |                                                                    |
| Deta                                                                                                    | I №?<br>al order entered and ele-<br>gy Department<br>lead or Brain w/o<br>sils Additional Info I<br>tails<br>quested Start Date/Time<br>ority<br>ason for exam:<br>gnant<br>quired radiology order for<br>erride Share Y/N<br>aging Subspecialty                                                                                                    | ttronically signed by<br>Contrast<br>History Comments<br>12/10/2<br>Routine<br>Headac<br>No<br>No<br>Neuro                                                                                                    | Johnson, Phil on 1.<br>Validation Res<br>018 12:27 PM CST<br>the, acute, severe, to<br>pe                                        | 2/10/2018 at 12:51  <br>uilts ingredients<br>worst HA of life        | PM CST.                                                           |                                   |                                                                    |
| Deta                                                                                                    | Io №?<br>al order entered and ele-<br>gy Department<br>lead or Brain w/or<br>stails<br>Additional Info I<br>tails<br>Additional Info I<br>tails<br>acceleration<br>acceleration<br>acceleration<br>tails<br>acceleration<br>acceleration<br>accel | Contrast<br>History Comments<br>[2/10/2]<br>Routine<br>[Headac<br>No<br>[4127070]<br>[4127070]                                                                                                    | Johnson, Phil on 1.<br>Validation Res<br>018 12:27 PM CST<br>:<br>he, acute, severe, y<br>pe                                     | 2/10/2018 at 12:51 i<br>sults Ingredients                            | PM CST.<br>Pharmacy                                               |                                   |                                                                    |
| الله المحالي المحالي محالي محالي محالي محالي محالي محالي محالي                                                                                                    | Io №?<br>al order entered and ele-<br>gay Department<br>lead or Brain w/or<br>alls Additional Info I<br>tails<br>Additional Info I<br>tails<br>ason for exam:<br>agant<br>quired radiology order for<br>erride Share Y/N<br>aging Subspeciality<br>reselect DSN<br>reselect DSN<br>reselect DSN                                                                                                    | Contrast<br>History Comments<br>[2/10/2<br>Routine<br>[Headac<br>No<br>No<br>No<br>No<br>No<br>[No<br>[2/10/2<br>Routine<br>[Headac]<br>No<br>[No<br>[2/10/2<br>[2/10/2]<br>Routine<br>[1/10/2]<br>Routine<br>[1/10/2]<br>Routine | Validation Res<br>018 12:27 PM CST<br>he, acute, severe, v<br>pe                                                                 | 2/10/2018 at 12:51                                                   | PM CST.<br>Pharmacy                                               |                                   |                                                                    |
| الله المحالي المحالي محالي محالي<br>محالي محالي محالي محالي محالي محالي محالي محالي محالي محالي محالي محالي محالي محالي محالي محالي محالي محالي محالي<br>محالي محالي محا<br>محالي محالي محالي محالي محالي محالي محالي محالي محالي محالي محالي محالي محالي محالي محالي محالي محالي محالي محالي محالي محالي محالي محالي محالي محالي محالي محالي محالي محالي محالي محالي محالي محالي محالي محالي محالي محالي محالي محالي | I №?<br>al order entered and elec<br>ogy Department<br>lead or Brain w/o<br>hils Additional Info I<br>tails<br>quested Start Date/Time<br>ority<br>ason for exam:<br>aguiner radiology order for<br>erride Share V/N<br>aging Subspecialty<br>reselect DSN<br>reselect Score<br>weaperscript Script                                                                                                    | ttronically signed by<br>Contrast<br>History Comments<br>12/10/2<br>Routine<br>Headac<br>No<br>Neuro<br>4120204<br>9<br>                                                                                                    | Johnson, Phil on 1.<br>Validation Res<br>018 12:27 PM CST<br>he, acute, severe, v<br>pe                                          | 2/10/2018 at 12:51 I                                                 | PM CST.                                                           |                                   |                                                                    |
| الله المحالية المحالية محالية محالية محالية محالي<br>محالية المحالية المحالية المحالية المحالية المحالية المحالية المحالية المحالية المحالية المحالية المحالية المحالية المحالية المحالية المحالية المحالية المحالية المحالية المحالية المحالية المحالية المحالية المحالية المحالية المحالية المحالية المحالية<br>المحالية المحالية المحالية المحالية المحالية المحالية المحالية المحالية المحالية المحالية المحالية المحالية المح<br>محالية محالية المحالية المحالية المحالية المحالية المحالية المحالية المحالية المحالية المحالية المحالية المحالي<br>محالية محالية المحالية المحالية المحالية المحالية المحالية المحالية المحالية المحالية المحالية المحالية المحالي                                                                                                    | I №?<br>al order entered and ele-<br>gy Department<br>lead or Brain w/o<br>alls Additional Info I<br>tails<br>quested Start Date/Time<br>ority<br>ason for exam:<br>ggnant<br>quired radiology order for<br>erride Share Y/N<br>aging Subspecialty<br>reselect DSN<br>reselect DSN<br>reselect Score<br>sprocessing Script                                                                                                    | ttronically signed by<br>Contrast<br>History Comments<br>12/10/2<br>Ne<br>Ne<br>Ne<br>Ne<br>Ne<br>Ne<br>Ne<br>Ne<br>Ne<br>Ne                                                                                                    | Johnson, Phil on 1.<br>Validation Res<br>018 12:27 PM CST<br>the, acute, severe, v<br>be                                         | 2/10/2018 at 12:51 I<br>iults Ingredients<br>worst HA of life        | PM CST. Pharmacy                                                  |                                   |                                                                    |
| الله المراجع المراجع الم<br>المراجع المراجع المراجع المراجع المراجع المراجع المراجع المراجع المراجع المراجع المراجع المراجع المراجع المراجع<br>مراجع المراجع المراجع المراجع المراجع المراجع المراجع المراجع المراجع المراجع المراجع المراجع المراجع المراجع ال<br>مراجع المراجع المراجع المراجع المراجع المراجع المراجع المراجع المراجع المراجع المراجع المراجع المراجع المراجع المراجع المراجع المراجع المراجع المراجع المراجع المراجع المراجع المراجع المراجع المراجع المراجع المراجع المراجع المراجع المراجع المراجع الم<br>المراجع المراجع المراجع المراجع المراجع المراجع المراجع المراجع المراجع المراجع المراجع المراجع المراجع المراجع<br>مراجع المراجع المراجع المراجع المراجع المراجع المراجع المراجع المراجع المراجع المراجع المراجع المراجع المراجع ال<br>المراجع المراجع المراجع المراجع المراجع المراجع المراجع المراجع المراجع المراجع المراح                                         | Io №?<br>al order entered and ele-<br>gy Department<br>lead or Brain w/or<br>alis Additional Info I<br>tails<br>quested Start Date/Time<br>ority<br>ason for exam:<br>sgnant<br>quired radiology order for<br>erride Share Y/N<br>aging Subspecialty<br>reSelect DSN<br>reSelect Score<br>sprocessing Script                                                                                                    | Contrast<br>History Comments<br>[12/10/2]<br>Routine<br>Headac<br>No<br>No<br>Neuro<br>412020<br>9<br>9                                                                                                    | Johnson, Phil on 1.<br>Validation Res<br>018 12:27 PM CST<br>s<br>he, acute, severe, v<br>se<br>i<br>radiology_subspec           | 2/10/2018 at 12:51 I<br>ults Ingredients worst HA of life            | PM CST.<br>Pharmacy                                               |                                   |                                                                    |
| State     Origin     Radiol     CT H       Deta       Deta       Deta       Deta       Deta       Deta       Deta       Deta       Deta               Deta                                                                                                    Deta                                                                                                    | I №?<br>al order entered and elec<br>ogy Department<br>lead or Brain w/o<br>sile Additional Info I<br>tails<br>quested Start Date/Time<br>ority<br>ason for exam:<br>sgnant<br>quired radiology order for<br>erride Share Y/N<br>aging Subspecialty<br>reselect DSN<br>reselect Score<br>processing Script                                                                                                    | Contrast<br>History Comments<br>(2001)<br>History Comments<br>(2/10/2<br>Routine<br>(12/10/2<br>Routine<br>(12/10/2)<br>Routine<br>(12/10/2)<br>Routine<br>(12/10/2)<br>Rout                            | Johnson, Phil on 1.<br>Validation Res<br>018 12:27 PM CST<br>he, acute, severe, v<br>be<br>se<br>radiology_subspec               | 2/10/2018 at 12:51 I                                                 | PM CST.                                                           |                                   |                                                                    |
| State     Origin     Radiol     CT H       Deta       Deta       Deta       Deta       Deta       Deta       Deta       Deta       Deta                                                                                                    Deta                                 Deta <td>I №?<br/>al order entered and ele-<br/>ogy Department<br/>lead or Brain w/o<br/>alis Additional Info I<br/>tails<br/>quested Start Date/Time<br/>ority<br/>ason for exam:<br/>agnant<br/>quired radiology order for<br/>eride Share V/N<br/>aging Subspecialty<br/>reSelect DSN<br/>reSelect Score<br/>processing Script</td> <td>Contrast<br/>History Comments<br/>Elistory Comments<br/>Routine<br/>Headac<br/>No<br/>No<br/>Neuro<br/>412020<br/>9<br/>pp_set</td> <td>Johnson, Phil on 1.<br/>Validation Res<br/>018 12:27 PM CST<br/>he, acute, severe, v<br/>be<br/>radiology_subspec</td> <td>2/10/2018 at 12:51 I</td> <td>PM CST.</td> <td></td> <td></td>                                                                                                    | I №?<br>al order entered and ele-<br>ogy Department<br>lead or Brain w/o<br>alis Additional Info I<br>tails<br>quested Start Date/Time<br>ority<br>ason for exam:<br>agnant<br>quired radiology order for<br>eride Share V/N<br>aging Subspecialty<br>reSelect DSN<br>reSelect Score<br>processing Script                                                                                                    | Contrast<br>History Comments<br>Elistory Comments<br>Routine<br>Headac<br>No<br>No<br>Neuro<br>412020<br>9<br>pp_set                                                                                                    | Johnson, Phil on 1.<br>Validation Res<br>018 12:27 PM CST<br>he, acute, severe, v<br>be<br>radiology_subspec                     | 2/10/2018 at 12:51 I                                                 | PM CST.                                                           |                                   |                                                                    |
| Sector     Origin     Radiol     CT H       Deta       Pere       Price       Price       Ov       Ov       Ov       Pre                                                                                                    | I №?<br>al order entered and ele-<br>gy Department<br>lead or Brain w/o<br>ilis Additional Info I<br>tails<br>quested Start Date/Time<br>ority<br>ason for exam:<br>gnant<br>quired radiology order for<br>erride Share Y/N<br>aging Subspeciality<br>reselect DSN<br>reselect Score<br>sprocessing Script                                                                                                    | ttronically signed by<br>Contrast<br>History Comments<br>12/10/2<br>No<br>No<br>Neuron<br>12/20/2<br>No<br>Neuron<br>12/20/2<br>No<br>Neuron<br>12/20/2<br>No<br>Neuron<br>12/20/2<br>No<br>Neuron<br>Neuron<br>12/20/2<br>No<br>Neuron<br>12/20/2<br>No<br>12/20/2<br>No<br>Neuron<br>Neuron                                                                                                    | Johnson, Phil on 1.<br>Validation Res<br>018 12:27 PM CST<br>he, acute, severe, v<br>pe                                          | 2/10/2018 at 12:51 I                                                 | PM CST.                                                           |                                   |                                                                    |
| State     Originol     CT H       Deta       Deta       Deta       Deta       Deta       Deta       Deta       Deta       Deta       Deta                                                                                                    Deta   Deta   Deta   Deta   Deta   Deta   Deta   Deta   Deta   Deta   Deta   Deta   Deta   Deta   Deta                                                                                                       | I №?<br>al order entered and ele-<br>gy Department<br>lead or Brain w/o<br>sils Additional Info I<br>tails<br>quested Start Date/Time<br>ority<br>ason for exam:<br>gnant<br>quired radiology order for<br>erride Share Y/N<br>aging Subspeciality<br>reselect DSN<br>reselect Score<br>eprocessing Script                                                                                                    | ttronically signed by<br>Contrast<br>History Comments<br>12/10/2<br>Routine<br>Neuro<br>12/2020<br>9<br>pp_set                                                                                                    | Johnson, Phil on 1.<br>Validation Res<br>018 12:27 PM CST<br>2<br>he, acute, severe, y<br>20<br>1<br>radiology_subspec           | 2/10/2018 at 12:51  <br>sults Ingredients<br>worst HA of life        | PM CST.                                                           |                                   |                                                                    |
| SIL<br>Origin<br>CT H<br>Deta<br>Deta<br>Rec<br>Prin<br>Rec<br>Prin<br>Rec<br>Ov<br>Can<br>Can<br>Pre                                                                                                    | I №?<br>al order entered and elec<br>ogy Department<br>lead or Brain w/o<br>sile Additional Info I<br>tails<br>quested Start Date/Time<br>ority<br>ason for exam:<br>sgnant<br>quired radiology order for<br>erride Share Y/N<br>aging Subspecialty<br>reselect DSN<br>reselect Score<br>processing Script                                                                                                    | Contrast<br>History Comments<br>History Comments<br>Headac<br>No<br>mmat field Red Typ<br>No<br>(No<br>(12/10/2<br>Red Typ<br>No<br>(12/2020<br>9<br>(pp_set)                                                                                                    | Johnson, Phil on 1.<br>Validation Res<br>018 12:27 PM CST<br>s<br>he, acute, severe, s<br>pe<br>radiology_subspec                | 2/10/2018 at 12:51 i<br>iults Ingredients                            | PM CST.                                                           |                                   |                                                                    |
| State     Origin     Radiol     CT H     Deta     Deta     <                                                                                                    | I №?<br>al order entered and ele-<br>ogy Department<br>lead or Brain w/o<br>alis Additional Info I<br>tails<br>quested Start Date/Time<br>ority<br>ason for exam:<br>agnant<br>quired radiology order for<br>eride Share V/N<br>aging Subspecialty<br>reSelect DSN<br>reSelect Score<br>sprocessing Script                                                                                                    | Contrast<br>History Comments<br>(2001)<br>History Comments<br>(2/10/2<br>Routine<br>(Headacc<br>No<br>No<br>No<br>(12/2020)<br>9<br>(pp.set.                                                                                                    | Johnson, Phil on 1.<br>Validation Res<br>018 12:27 PM CST<br>he, acute, severe, v<br>be<br>acute, severe, v<br>radiology_subspec | 2/10/2018 at 12:51 I                                                 | PM CST.                                                           |                                   |                                                                    |
| Sign     Origin     Radiol     Ott     Deta     Deta     Pre     Res     Prir     Cai     Pre                                                                                                    | I №?<br>al order entered and ele-<br>gy Department<br>lead or Brain w/o<br>ilis Additional Info I<br>tails<br>quested Start Date/Time<br>ority<br>ason for exam:<br>gnant<br>quired radiology order fr<br>erride Share Y/N<br>aging Subspeciality<br>reselect DSN<br>reselect Score<br>sprocessing Script                                                                                                    | ttronically signed by<br>Contrast<br>History Comments<br>12/10/2<br>No<br>Neuron<br>4120204<br>9<br>pp_set                                                                                                    | Johnson, Phil on 1.<br>Validation Res<br>018 12:27 PM CST<br>:<br>he, acute, severe, v<br>pe<br>4<br>radiology_subspec           | 2/10/2018 at 12:51   sults Ingredients worst HA of life              | PM CST.                                                           |                                   |                                                                    |
| Sign     Origin     Radiol     Other     Deta     Deta     Deta     Prin     Red     Prin     Red     Ov     Imm     Cai     Pre                                                                                                    | I №?<br>al order entered and ele-<br>gy Department<br>lead or Brain w/o<br>sils Additional Info I<br>tails<br>quested Start Date/Time<br>ority<br>ason for exam:<br>gnant<br>quired radiology order for<br>erride Share Y/N<br>aging Subspeciality<br>reselect DSN<br>reselect Score<br>eprocessing Script                                                                                                    | ttronically signed by<br>Contrast<br>History Comments<br>12/10/2<br>Routine<br>Headac<br>No<br>No<br>12/20/2<br>Routine<br>No<br>12/10/2<br>Routine<br>12/10/2<br>Routine<br>12/10/2<br>Rout                                                                                                    | Johnson, Phil on 1.<br>Validation Res<br>018 12:27 PM CST<br>:<br>he, acute, severe, v<br>se<br>:<br>:<br>:<br>:<br>:            | 2/10/2018 at 12:51 I                                                 | PM CST.                                                           |                                   |                                                                    |
| •¥]     Origin Radiol     Ott     Deta     Red     Priving     Red     Ov     Image: California     Origin Pre                                                                                                    | I №?<br>al order entered and ele-<br>ogy Department<br>lead or Brain w/o<br>sils Additional Info I<br>talis<br>quested Start Date/Time<br>ority<br>ason for exam:<br>signant<br>quired radiology order for<br>erride Share Y/N<br>aging Subspecialty<br>reselect DSN<br>reselect Score<br>sprocessing Script                                                                                                    | Contrast<br>History Comments<br>History Comments<br>Headac<br>No<br>Internatifield<br>Read Typ<br>No<br>Neuro<br>4120204<br>9<br>(pp_set                                                                                                    | Johnson, Phil on 1.<br>Validation Res<br>018 12:27 PM CST<br>he, acute, severe, y<br>pe<br>radiology_subspec                     | 2/10/2018 at 12:51 I                                                 | PM CST.                                                           |                                   |                                                                    |
| Status     Deta     Deta                                                                                                    | I №?<br>al order entered and ele-<br>ogy Department<br>lead or Brain w/o<br>alis Additional Info I<br>tails<br>quested Start Date/Time<br>ority<br>ason for exam:<br>agnant<br>quired radiology order for<br>eride Share V/N<br>aging Subspecialty<br>reSelect DSN<br>reSelect Score<br>sprocessing Script                                                                                                    | Contrast<br>History Comments<br>Reutine<br>Headac<br>Domat field<br>Reutine<br>No<br>No<br>Neuro<br>412020<br>9<br>Pp_set                                                                                                    | Johnson, Phil on 1.<br>Validation Res<br>018 12:27 PM CST<br>he, acute, severe, v<br>be<br>radiology_subspec                     | 2/10/2018 at 12:51 I                                                 | PM CST.                                                           |                                   |                                                                    |

On the Cerner Imaging Worklist, in the order detail inquiry window, the following order information is displayed:

| 14                                                                                                    | Cerner Imaging: Online Work List                                                                                                    | - 0 X                                              |
|----------------------------------------------------------------------------------------------------|----------------------------------------------------------------------------------------------------|----------------------------------------------------|
| Task View Launch Help                                                                                                    |                                                                                                    |                                                    |
| 🍹 😔 🛕 🌉 😂 👂 🕭 🔯 🗹 🤒 🎯                                                                                                    |                                                                                                    |                                                    |
| Image: Section 2010         Image: Section 2010         Image: Section 2010 | Come Innaging Onlie Datal Inquiry         X           Public Home ASTER BERENY MARCH<br>Mitter Coll22068         Data of India: 1201346<br>Disc. Francis<br>Accession: CT-18020058         Data of India: 1201346<br>Disc. Francis<br>Procedure: CT-18020058         Data of India: 1201346<br>Disc. Francis<br>Procedure: CT-18020058         Data of India: 1201346<br>Disc. Francis<br>Disc. Othered<br>Collared Ondering physics: Address Phil<br>Collared Ondering physics: Address Phil<br>Collared Ondering Phil<br>Collared Ondering Philone Collared Ondering Phil<br>Collared Ondering Philone | Aa of 02 06 PM                                     |
| JACISON, HEINEY Nu Mached<br>JACISON, HEINEY Nu Mached<br>JACISON, HEINEY Ru Mached<br>JACISON, HEINEY Ru<br>Ne Mached<br>NELSON, ACM Nor Mached                                                                                                    | Dame Information         Other Oteshin         Real Trade of Section           © CTH stade Trains No Co         Required Addressing and from         Red Types           © ST Hade of Terms No Co         Required Addressing and from         Red Types           © ST Hade of Terms No Co         Required Addressing and from         Red Types           © Addressing Prescovel         Required Addressing Addressing and from         Red Types           – Owner Resourcel         Reason for earen         Headorks acute, server, worst HA of Itle           – Assigned To         Owner Resourcel         Owner Resourcel           – Basen Reson         BVMC CT Fire 1         Imaging Subsectivity           Preprocessing Subsectivity         Naure           Carefidence DDN         4120204           Carefidence DDN         4120204                                                                                                    | Oldered<br>Odered<br>Ordered<br>Ordered<br>Oldered |
| 1                                                                                                    | Image: Control of the second second secon                                                                                                    | þ                                                  |
| Total cases: 6                                                                                                    |                                                                                                    | Details Exit                                       |

In Cerner Exam Management, in the order detail inquiry window, the following order information is displayed:

| a de la companya de la companya de la compa                                                                                                    | Cerner Imaging: Exam Management                                                                                                    | _ 0 X                         |
|----------------------------------------------------------------------------------------------------|----------------------------------------------------------------------------------------------------|-------------------------------|
| Task Edit View Select By Launch Help                                                                                                    | Cemer Imaging: Order Detail Inquiry                                                                                                    | x                             |
| V N = 2 = 2 × > 1 = 1 = 1 = 1 = 1                                                                                                    |                                                                                                    |                               |
| *Accession: CT-18-0000456 (k) (s ANR Personnel Region Board Region Region Regio                                                                                                    | Patentnerw. ATTER EDIERLY MARCH Date of birth. 1201946<br>MRN: 01022090 Birc: Female<br>aud. Pat<br>Finited inturbe: 000102211 Exam DTTML<br>Accessing: CT-10.000346 Outside Objension. Admon. Phil<br>Proceedure: CT Head of Bion vide Contest Original Objension. Phil                                                                                                    |                               |
| Patient Information                                                                                                    | Exam status: Ordered                                                                                                    |                               |
| MMH:         D102206         Isolation:           Name:         ASTE (DRIVINA)         Offen the Johnson Phil         D           DOB:         1/20136         Phone (HOME):         079 241-1         B           Sea:         Final Sea:         FIN NBE:         00102211         B           Bas:         Finals         Encounter type:         Indirect         B           Encounter:         E0/20131.01         B         B         Encounter type:         Indirect           Procedure:         Comment:         Reasoning type:         Encounter type:         Indirect         Indirect <th>Report Report Details         Earn Defail         Technical Community         Modications         MPPS Details           Earn Memmidio         Defa         Defa&lt;</th> <th></th> | Report Report Details         Earn Defail         Technical Community         Modications         MPPS Details           Earn Memmidio         Defa         Defa< |                               |
|                                                                                                    | Elizabeted Score         9           Elizabeted Score         9           Biled As         Outered By         Outer Date           Biled As         Outered By         Outer Date                                                                                                    |                               |
|                                                                                                    |                                                                                                    |                               |
| ٤                                                                                                    | Quie                                                                                                    | k Print Manual Expedite Close |
| Bar code entry                                                                                                    | Image Management                                                                                                    | Start Complete Exit           |

# Clinical Decision Support with PowerPlans

PowerPlans with high-scoring reason for exam order sentences

If a PowerPlan has an order sentence that contains a high-scoring indication (based on ACR Appropriateness Criteria) as the saved reason for exam, CDS will not present to ordering professionals and a score and DSN will be automatically assigned in the background.

| + Add and Add | Document Medication by Hx   Reconciliation *   🕭 Check Interactions   🛅 External Rx History *   H | ka Plans (II): No Benefit Found =                                                    | Reconciliation Status<br>Meds History  Admission Discharge |
|---------------|---------------------------------------------------------------------------------------------------|--------------------------------------------------------------------------------------|------------------------------------------------------------|
| Search:       | Advanced Options v Type: 🚱 Inpatient                                                              | v                                                                                    | ×                                                          |
| 😰 Up          | 🛛 🚰 Home 🚖 Favorites 🔹 🦳 Folders 🗈 Copy 🖾 Trials Folder: Hospitalist Home                         | Search within: All v                                                                 |                                                            |
| 🛨 Plans       |                                                                                                   |                                                                                      |                                                            |
|               | Start: Now Duration: None                                                                         |                                                                                      |                                                            |
| 60            | \$ Component Status Dose                                                                          | Details                                                                              | ^                                                          |
|               | acetaminophen                                                                                     | 500 mg, Oral, Tab, Once                                                              |                                                            |
| L_            | C oxyCODONE                                                                                       | S mg, Oral, Iab, Once                                                                |                                                            |
|               | morphine                                                                                          | Selection and state sentence                                                         |                                                            |
|               | metoclopramide                                                                                    | 10 ma. IV Push. Injection. Once                                                      |                                                            |
| Π             | ondansetron                                                                                       | 4 mg, Oral, Tab, Once                                                                |                                                            |
|               | 🖑 promethazine                                                                                    | 12.5 mg, IV Push, Injection, Once                                                    |                                                            |
|               | 😁 prochlorperazine                                                                                | 10 mg, IV Push, Injection, Once, First Dose: T;N                                     |                                                            |
| ⊿ Labo        | pratory                                                                                           |                                                                                      |                                                            |
|               | Complete Blood Count with Differential (CBC w/ Diffe                                              | Blood, Stat collect, T;N, Once, Lab Collect                                          |                                                            |
|               | Basic Metabolic Panel                                                                             | Blood, stat collect, 1/N, Unce, Lab Collect                                          |                                                            |
|               | Colucise POC                                                                                      | Blood, stat collect. T/N, Once, Lab Collect<br>Blood Stat collect. T/N, Nuce collect |                                                            |
|               | Cell Count w/ Diff CSF                                                                            | Cerebrospinal Fluid, Stat collect. T:N. Once. Nurse collect                          |                                                            |
|               | C-Reactive Protein                                                                                | Blood, Stat collect, T;N, Lab Collect                                                | -                                                          |
| ⊿ Diag        | nostic Tests                                                                                      |                                                                                      |                                                            |
| R             | CT Head or Brain w/o Contrast                                                                     | T;N. Stat Reason: SAH suspected, initial exam No, Transport Mode: Stretcher          |                                                            |
|               | MRA Head w/ Contrast                                                                              | T;N, Stat, Once, Transport Mode: Stretcher                                           |                                                            |
| ⊿ Resp        | piratory                                                                                          |                                                                                      |                                                            |
| 4 6           | Oxygen Therapy                                                                                    | 1;N, L/min: 2, May titrate up to 4 L/min to maintain O2 at 92% or greater            |                                                            |
|               | Notify Provider                                                                                   | T;N, if unable to maintain oxygen saturation greater than 92%                        |                                                            |
|               | . CT Head or Brain w/o Contract                                                                   |                                                                                      |                                                            |
| ± Deta        | ins for CT Head Of Brain w/o Contrast                                                             |                                                                                      |                                                            |
| 🛱 Det         | ails 🔠 Order Comments 🍈 Offset Details 🔄 Diagnoses                                                |                                                                                      |                                                            |
| + *           | <b>a</b> h. <b>↓</b> ≿                                                                            |                                                                                      |                                                            |
|               | Requested Start Date/Time: **/****                                                                | *Priority: Stat   Reason for exam:: SAH suspected, initial exam                      | n                                                          |
|               | Special Instructions:                                                                             | Consulting physician: Ro                                                             | • ·                                                        |
| DxTa          | ble Orders For Cosignature Orders For Nurse Review Save as My Favorite                            |                                                                                      | Orders For Signature                                       |

#### PowerPlans without high-scoring reason for exam order sentences

When ordering a PowerPlan that has not been updated with a high scoring reason for exam order sentence, order the PowerPlan and initiate as normal. When the PowerPlan is initiated, CDS will prompt for all in-scope exams. Complete CDS in the same manner as CDS for an individual exam. The example below would display CDS to evaluate the appropriateness of "trauma" for a CT Head or Brain w/o Contrast given the patient's age and gender.

| 🛇 🕂 Add to Phase | A Check Alerts 🔐 Comments Start: Now Duration: 1 Da   | /S                                                                                       |  |
|------------------|-------------------------------------------------------|------------------------------------------------------------------------------------------|--|
| 8 8              | Component Status                                      | Dose Details                                                                             |  |
|                  | Complete Blood Count with Differential (CBC w/ Diffe  | Blood. Stat collect. T:N. Once. Nurse collect. 0                                         |  |
|                  | Comprehensive Metabolic Panel (CMP)                   | Blood, Stat collect, T:N, Once, Nurse collect, 0                                         |  |
|                  | T PT                                                  | Blood, Stat collect, T;N, Once, Nurse collect, 0                                         |  |
|                  | T INR                                                 | Blood, Stat collect, T;N, Once, Nurse collect, 0                                         |  |
|                  | Type and Screen                                       | Blood, Stat collect, T;N, Nurse collect                                                  |  |
|                  | T Ethanol Level                                       | Blood, Stat collect, T;N, Once, Nurse collect, 0                                         |  |
|                  | 🖄 Drug Screen Urine                                   | Urine, Stat collect, T;N, Once, Nurse collect                                            |  |
|                  | Glucose POC                                           | Blood, Stat collect, T;N, Once, Nurse collect, 0                                         |  |
|                  | Amylase Level                                         | Blood, Stat collect, T;N, Once, Nurse collect, 0                                         |  |
|                  | 😰 Lipase Level                                        | Blood, Stat collect, T;N, Once, Nurse collect, 0                                         |  |
|                  | Urinalysis with Microscopic, if indicated (UA)        | Urine, Stat collect, T;N, Once, Nurse collect                                            |  |
|                  | 😰 Blood Gas Arterial (ABG)                            |                                                                                          |  |
|                  | Hepatic Function Panel                                |                                                                                          |  |
|                  | D-Dimer                                               |                                                                                          |  |
|                  | T PTT                                                 |                                                                                          |  |
|                  | Beta hCG Qualitative                                  |                                                                                          |  |
|                  | DIAGNOSTICS                                           |                                                                                          |  |
|                  | CI Head or Brain w/o Contrast                         | TN, Stat, Reason: Other (please specify), Reason: Trauma, Transport Mode: Stretcher, 0   |  |
|                  | CT Spine Cervical W/o Contrast                        | The Stat, Reason: Other (please specify), Reason: Trauma, Transport Mode: Stretcher, 0   |  |
| m                | CT Thorax W/ Contrast (CT Chest W/ Contrast)          | (), Stat, Reason: Other (please specify), Reason: Trauma, Transport Mode: Stretcher, 0   |  |
| 6                | CT Abdomen w/ Contrast                                | The Stat, Reason: Other (please specify), Reason: Trauma, Transport Mode: Stretcher, 0   |  |
|                  | VD Chart 1 View Frants VD 1 View Frants D             | The State Reason: Other (please specify), Reason: Trauma, Transport Mode: Stretcher, 0   |  |
|                  | CC 12 Lord                                            | Triv, Stat, Reason: Other (please specify), Reason: Trauma, Transport Mode: Stretcher, 0 |  |
|                  | A DATIENT CADE                                        | stat, Dyspitea[sOB]                                                                      |  |
|                  | Necessaria (Accession Table Installing (NC/OC Table I | 7.61                                                                                     |  |
|                  | Hispan Catheter Incertion                             | Lin Lodualling                                                                           |  |
|                  | Reinhard Minration                                    | v2 large loss                                                                            |  |
|                  | Vital Singer                                          |                                                                                          |  |
|                  | Courses per Face Mark                                 | 900                                                                                      |  |
|                  | A MEDICATIONS                                         | Cymme Ty, wonnebreatha Waak                                                              |  |
|                  | Sedium Chloride 0.9% (NS)                             | V. Start Date: T-N. Rolur                                                                |  |
|                  | tetanur toxoid                                        | O Smith Mason Once                                                                       |  |
|                  | Lastated Pingers Injection                            | 1000 Boliv                                                                               |  |
|                  |                                                       |                                                                                          |  |

Ordering professional completes any remaining order fields and signs the order.

### Searching Using a Diagnosis

The ordering professional can opt to select a diagnosis prior to entering the order. In the example below, "acute headache" is selected as the patient's diagnosis.

| 4" Document Medication by He Re<br>Medication List | conciliation*   🕭 Check Inter                                                                                                    | actions   De Esternal Rx History | y*   Ro Plans (0): No Sansefit Found* O Media History Ø Administ                                                                                                    | ın 🜖 Dis |
|----------------------------------------------------|----------------------------------------------------------------------------------------------------|----------------------------------|----------------------------------------------------------------------------------------------------|----------|
|                                                    |                                                                                                    |                                  |                                                                                                    |          |
|                                                    | View                                                                                                    |                                  | Seach: 🔍 🔍 Advanced Options 🗸 Type: 🎒 Inpatient 🗸                                                                                                    |          |
| Diag                                               | noses & Problems                                                                                                    |                                  | The second distance of the second distance of the second distance of |          |
|                                                    |                                                                                                    |                                  | In the table of the tables of the tables of the tables of tables of tables o |          |
| nosis (Problen) being Addressed this Visit         |                                                                                                    |                                  | CT Head or Brain w/ + w/o Contrast                                                                                                    |          |
| Add 띀 Convert Display: Ad                          | lve                                                                                                    | ~                                | CT Head or Brain w/ Contrast                                                                                                    |          |
|                                                    |                                                                                                    |                                  | CT Head or Brain w/o Contrast                                                                                                    |          |
|                                                    |                                                                                                    |                                  | CT Head Outside Images                                                                                                    |          |
| Annotated Daplay                                   | Code                                                                                                    | Clinical Dx                      | Head Us of Brain W + WO Contrast<br>Head (T Animarchine - WO Contrast                                                                                                    |          |
| History of breast cancer                           | Z85.3                                                                                                    | Personal history of malig        | CT Annuarki Heed with with Contract                                                                                                    |          |
| Knee pain, right                                   | M25.561                                                                                                    | Pain in right knee               | Head or Brain CT w/ Contrast                                                                                                    |          |
| H/O CT scan                                        | 292.89                                                                                                    | Personal history of other        | Head or Brain CT w/o Contrast                                                                                                    |          |
| CVS disease                                        | 125.10                                                                                                    | Atherosclerotic heart dise       | Outside Images CT Head                                                                                                    |          |
| Cardiac ischemia                                   | 124.9                                                                                                    | Acute ischemic heart dise        | Head MRA w/ + w/o Contrast                                                                                                    |          |
| Lower back pain                                    | M54.5                                                                                                    | Low back pain                    | Head MRA w/ Contrast                                                                                                    |          |
| 1 Acute headache                                   | 851                                                                                                    | Headache                         | Head MRA w/o Contrast                                                                                                    |          |
|                                                    |                                                                                                    |                                  | Lievate Head of Bed Constant order                                                                                                    |          |
|                                                    |                                                                                                    | >                                | MPA HIDD W/ W/O CONTROL<br>MPA Lindow // Contract                                                                                                    |          |
|                                                    |                                                                                                    |                                  | MBA Head will Contrast                                                                                                    |          |
| MT6                                                |                                                                                                    |                                  | CONC Head and Neck Cliplatin                                                                                                    |          |
| Add 😘 Convert 🔂 No Day                             | nic Problems                                                                                                    |                                  | MRI Brain w/ - w/o Contrast T;N, Routine, Reson: Head Injuny, No                                                                                                    |          |
|                                                    |                                                                                                    |                                  |                                                                                                    |          |
| z Al                                               |                                                                                                    | ~                                |                                                                                                    |          |
|                                                    |                                                                                                    |                                  |                                                                                                    |          |
|                                                    |                                                                                                    |                                  |                                                                                                    |          |
| nnotated Display A Name of Pro                     | blem Code                                                                                                    | Condition Na A                   |                                                                                                    |          |
| bdominal pain in femal Epigastric p                | ain 132601013                                                                                                    | Epigastric (                     |                                                                                                    |          |
| cute headache HA - Head                            | sche 1224414017                                                                                                    | Acute head                       |                                                                                                    |          |
| AD in native artery Coronary a                     | teriosclerosis 2920435019                                                                                                    | CAD in nat                       |                                                                                                    |          |
| ow back pain Low back p                            | an 40139010                                                                                                    | Low back p                       |                                                                                                    |          |
| plucystic overian syndro Polycystic                | tracian sundro 800C9835-8                                                                                                    | C4-43ID-A., Polycystic           |                                                                                                    |          |
| OR (rhostnare of brasils) Dormas                   | 307885/12                                                                                                    | COR /shout ¥                     |                                                                                                    |          |
|                                                    |                                                                                                    | >                                | Codes for Sprature                                                                                                    |          |
|                                                    |                                                                                                    |                                  | ▲ Details                                                                                                    |          |
|                                                    | Inisted Beruite                                                                                                    |                                  |                                                                                                    |          |
|                                                    | and the second second sec |                                  |                                                                                                    |          |

After selecting a diagnosis, the ordering professional enters an order, in this example CT Head or Brain WO Contrast.

The CDS window will search using synonym terms for the selected diagnosis, filtering down indications based on the previously selected diagnosis of acute headache.

| Please select a reason for exam                                                                                                    |      |                        |                                     |
|----------------------------------------------------------------------------------------------------|------|------------------------|-------------------------------------|
|                                                                                                    | Q    | I can't find a match   | Cancel CT HEAD OR BRAIN WO CONTRAST |
| Filtering by Your Order Diagnosis:                                                                                                    |      |                        |                                     |
|                                                                                                    |      | Common Indications (4) | )                                   |
| Headache, infection suspected     Headache, intracranial hemorrhage suspected     Headache, post traumatic     Polytrauma, critical, head/C-spine injury suspected                                                                                                    | I    |                        |                                     |
|                                                                                                    |      | Other Indications (22) |                                     |
|                                                                                                    | ) Se | ort by Rank O Sort A   | \->Z                                |
| Headache, acute, normal neuro exam Headache, acute, normal neuro exam Carotid or vertebral dissection suspected Headache, neuro deficit Headache, abnormal ICP suspected Headache, with cough or exertion Headache, temporal arteritis suspected Headache, cluster/trigeminal |      |                        |                                     |

Decision Support for CT HEAD OR BRAIN WO CONTRAST

The user can also unselect the "Filtered by Order Diagnosis" box to search for additional indications.